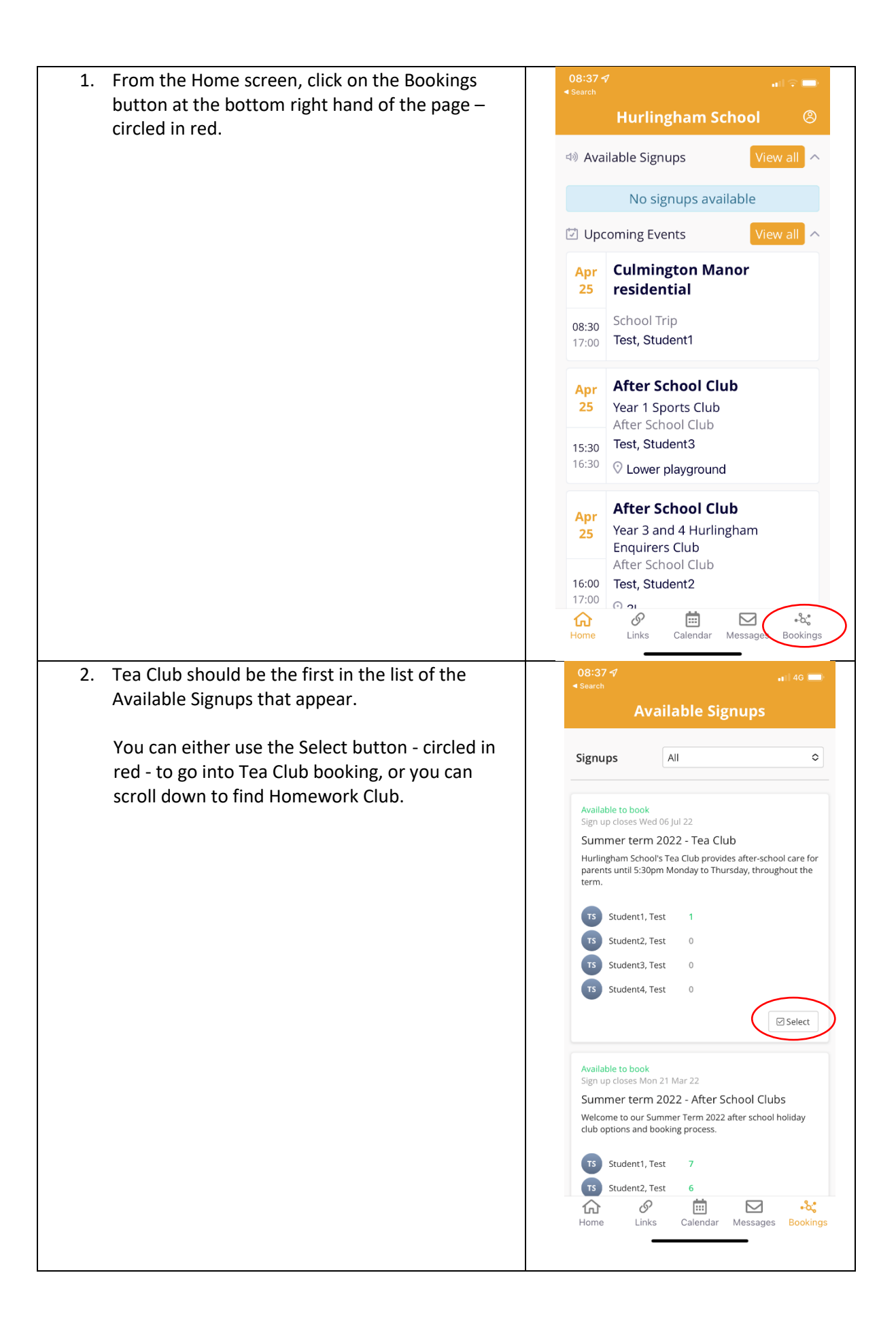

| <ol> <li>Once in the Homework Club/ Tea Club, you can<br/>click on the Filter icon – circled in red - to oper<br/>up the possibility of selecting a particular day/<br/>days of the week.</li> </ol> | ♦ areach ♦ areach ● Arailable Signups ● Arailable Signups ● Comparison of the standard of the standard of the                                                                                                    |
|----------------------------------------------------------------------------------------------------|----------------------------------------------------------------------------------------------------|
|                                                                                                    | Bookable Events Search Event or group name Test Student1 Select All                                                                                                    |
|                                                                                                    | Test<br>Student2<br>Test<br>Student3<br>Select All<br>Test<br>Test<br>Test<br>Test<br>Test<br>Sudent3<br>Select All<br>Test<br>Select All<br>Test<br>Select All<br>Select All<br>Select All<br>Test<br>Select All<br>Select All<br>Select |
| <ol> <li>Once the list of days appears, you can select o<br/>or more of them by clicking on the selection<br/>button beside each, which will turn green.</li> </ol>                                  | ► Available Signups There is no charge to attend the Homework Club, which runs from 4pm until 5pm. However, for safeguarding reasons, it is interdance on any given day. Please ensure this is done by midday on the day in question, at the latest. If your child is to stay for Tea Club after Homework Club, this must be booked separately and a charge will apply.                                                                                                    |
|                                                                                                    | Bookable Events Search Event or group name                                                                                                    |
|                                                                                                    | Day<br>Mon<br>Tue<br>Wed<br>Thu<br>Group                                                                                                    |
|                                                                                                    | Home Links Calendar Messages Bookings                                                                                                    |

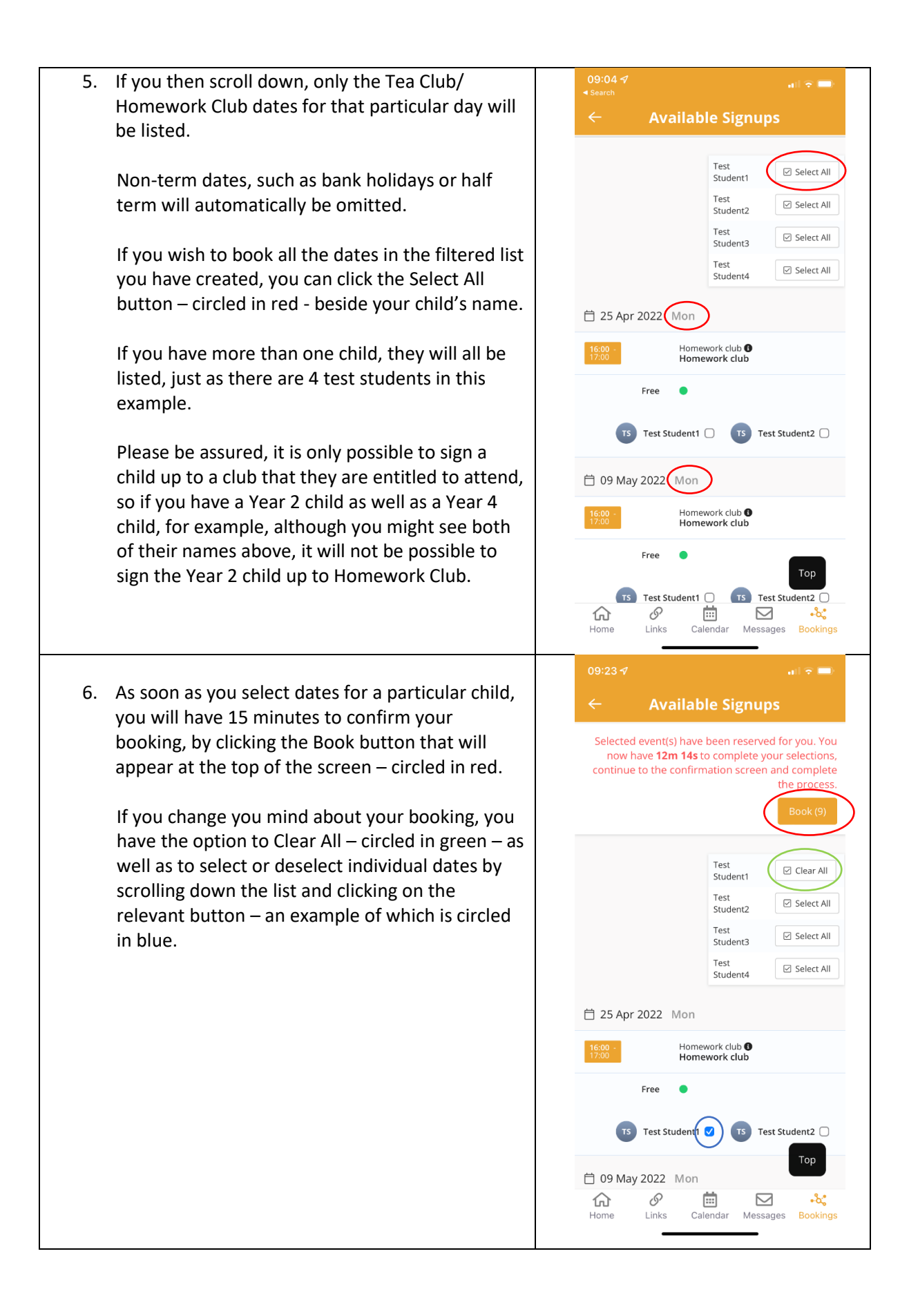

| 7. Once you are happy with your selections should need to click on the Book butth confirm it. You will then be asked to a terms & conditions of the booking and Club, you will be taken on to the payn | on, you<br>on to<br>gree to the<br>d, if it is Tea<br>nent screen. | 08:38.7         Search         ←         Terms & Conditions         There is no charge to attend homew         However, for safeguarding reasons, inform us if you wish to cancel your any given day. This must be done by question, at the latest.         □ I agree to the terms and condition         Free         ① I agree to the terms and condition         Free         ③         Test Student1          19:00         Homework of Homework of Homework of Homework of Homework of Links         Calendar | <ul> <li>in 46 =</li> <li>is</li> <li>is imperative that you child's attendance on y midday on the day in you day in the day in the</li></ul> |
|----------------------------------------------------------------------------------------------------|--------------------------------------------------------------------|----------------------------------------------------------------------------------------------------|----------------------------------------------------------------------------------------------------|
|                                                                                                    |                                                                    | Home Links Calendar                                                                                                    | Messages Bookings                                                                                                    |